# Amazon Business | End User FAQ Library

# Getting Started

#### How do I create my Amazon Business account?

Access Amazon Business by clicking the link directly from the registration email you received. The first time you access Amazon Business you will be prompted set up your account.

#### Use your <u>@shsu.edu</u> email address and create a password.

| ama                       | azonbusiness                                                                                                    |
|---------------------------|----------------------------------------------------------------------------------------------------|
| Raven<br>Busine<br>choose | na Purchasing with Ravenna Garden has invited you to place orders for work using Amazon<br>ss. It's just like the Amazon.com you know, but with more business products and saving options to<br>from. Set up your business user account for automatic access to: |
|                           | millions of work-related products<br>exclusive business pricing<br>quantity discounts<br>business-friendly payment options                                                                                                    |
| nvite e<br>to cont        | expires within 21 days. If you do not set up your account before this invitation expires, you will need<br>act Ravenna Purchasing (kthall+9@amazon.com) to resend your invitation.                                                                               |
| Set u                     | p your account                                                                                                    |
| Enjoy /                   | Amazon Business!                                                                                                    |
|                           | Amazon.com   Help                                                                                                    |

#### What if I haven't received an invitation?

Be sure to check your spam or deleted email folders. The registration email is sent directly from Amazon.com (<u>no-reply@amazon.com</u>). If you still cannot locate the email, contact LaTonya Fletcher (<u>ldfletcher@shsu.edu</u>) to have it resent.

#### How do I register as part of the Sam Houston State University Amazon Business account?

Please read the following instructions prior to accessing Amazon Business. This will ensure your account is set up before making purchases.

#### Scenario 1

#### I have never used my <u>@shsu.edu</u> email address on Amazon.com

The first time you access Amazon Business, you will be prompted to set up an Amazon Business account. Use your <u>@shsu.edu</u> email address and enter a password. (Please note: your password does not need to be the same as other internal systems).

#### Scenario 2

#### I already use my @shsu.edu email address to make BUSINESS purchases on Amazon.com

If your <u>@shsu.edu</u> email address is already associated with an Amazon.com account, you will have the option to convert your existing account and transfer any purchase history and pending orders to the central business account.

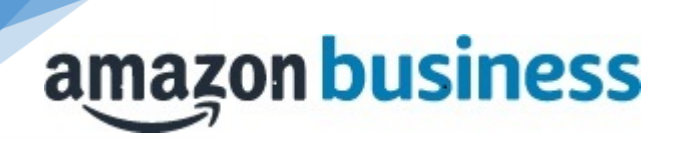

#### Scenario 3

#### I already use my <u>@shsu.edu</u> email address to make PERSONAL purchases onAmazon.com

If your <u>@shsu.edu</u> email address is already associated with an Amazon.com account, you will have the option to create a separate account for personal orders. You will be prompted to select "Create a separate business account" and will need to choose a new, personal, email address (e.g. gmail.com, hotmail.com, shsu.edu alias email address, etc.) that is NOT tied to another Amazon account.

#### What if I previously used my @shsu.edu email address to register for a verified Amazon Business account?

If you previously used your <u>@shsu.edu</u> email address to register for an Amazon Business account, you will need to deregister that account. Your information and order history will still exist and will follow the user to the next Amazon Business account if you choose to convert your existing account when accepting the invitation. All previous, stand-alone, Amazon Business accounts will be consolidated under the new, centralized account.

#### How do I deregister my account?

- 1. Log into your Business Account
- 2. Download an order history report for the past 6-12 months
- 3. Click the following link to deregister your existing account: https://amazon.com/gp/b2b/manage/deregister

NOTE: The terminology on this screen can be confusing. Rest assured your order history will not be lost, your account will be converted back to an Amazon consumer, allowing you to join the central Amazon Business account.

Once you are done, please email your account admin at <u>ldfletcher@shsu.edu</u> to request an invitation to the central business account.

#### I tried to deregister my account but it says "I don't have permissions to close this account." How should I proceed?

The reason you do not have permissions to close your account is because you are not the administrator of the account you are tied to. Please reach out to the administrator on the existing account and have them remove you. If you are unsure of who your account administrator is, please contact Customer Service at 888-281-3847.

# When I access Amazon Business for the first time, I am prompted to log in with a password. I do not know my login information.

You are asked to enter a password because you have an existing account with Amazon with your <u>@shsu.edu</u> email address. If you cannot remember the password, please select the "forgot password" button to reset. If you are still having trouble resetting the password, please call Amazon Business Customer Service at 888-281-3847 and ask them to reset it for you.

Once your password has been reset, you will either want to follow Scenario 3 to separate out your order history or Scenario 2 to merge your existing account into.

#### Can I use the new Amazon Business account for PERSONAL use?

No. The central Amazon Business Account must be used for business purchases only, in accordance with our purchasing policies. The purchasing team will have access to all purchasing history made through the Amazon Business account.

#### I forgot my password for my Business account and am unable to reset the password.

Please contact Amazon Business Customer Service by clicking Contact Us (preferred method) or at 888-281-3847.

#### I already have an Amazon Web Services (AWS) account with my work email, so I can't use the same email again for Amazon Business.

Please contact Amazon Business Customer Service by clicking <u>Contact Us</u> (preferred method) or at 888-281-3847 and they will help troubleshoot this issue for you.

#### How do I contact Amazon Business Customer Service?

Amazon Business Customer Service can be reached by clicking <u>Contact Us</u> (preferred method) from within your account or at 888-281-3847.

### Payment Method

#### What form of payment should I use to make Amazon Business purchases?

Enter your purchasing card information. This can be entered ahead of time in 'Your Account' or during the checkout process. Payment instruments are visible to your account administrator and can be audited.

## **Buying Policies**

#### Approvals

#### Why does my order need to be approved?

Your administrators have set up workflow approvals for certain orders based on a dollar amount and/or buying policies. If your order exceeds the established threshold or contains a restricted item, it will require an approval. *Note: Items such as digital products and gift cards do not go through approvals.* 

#### How do I know if my order has been approved?

You will receive an email notification immediately after you place your order and again once your order has been approved. Please note, your order will not be fulfilled and shipped until it is approved.

#### Categories

#### What Product Categories are available to purchase?

Amazon Business includes all items that are available on Amazon.com, plus additional business-specific products. Your account administrator is enabling you to make the right buying decisions for your business needs.

#### Are there any category restrictions?

There are several product categories that may contain items that are not compliant based on our organization's purchasing polices. You may see "Company Restricted" messaging throughout the shopping experience. Product pages marked as "Company Restricted" are available for purchase; **however**, you are responsible for ensuring your purchases are compliant with company policies and guidelines. *You are responsible for the purchases made under your account.* 

#### **Manage Suppliers**

#### How do I search for suppliers in Amazon Business?

For hard to find items sold by a specific supplier, you can search for suppliers by name and apply filters, such as star rating and business location of the supplier, to narrow down your search results. You can also use a combination of search and filters. Once you find a supplier, you can add them to your list of Saved Suppliers. The list makes it easy for you to learn more about your favorite suppliers -- you can visit a supplier's profile page (their storefront), or contact them by selecting **Ask a question** 

• To add a supplier to your Saved Suppliers list, do either of the following:

- Search for a supplier, then in the search results, select Save for Later from the Action menu OR Navigate to a seller's profile page by selecting the seller name, then selecting Save for Later
- To remove a supplier from your Saved Suppliers list, do either of the following:
  - Select **Remove from Saved** in your list of saved suppliers or on the seller's profile page, select **X Remove Supplier**

## **Tax Exemption**

#### I was charged sales tax on my order even though my Amazon Business account is setup for tax exempt purchasing. How do I get refund?

Because Amazon provides a marketplace made up of millions of sellers, there are instances when sellers may still charge tax on a tax exempt purches. Contact the Seller directly to request the refund.

- 1. From within your account, navigate to "Your Orders"
- 2. Find the item that was charged tax and click "Contact the Seller"
- 3. Enter subject as "Tax Exemption Refund Request"
- 4. Include the order number and amount charged

If you have issues contacting the seller, or other order related questions, please contact the Business Customer Service team <u>HERE</u> or directly by phone at **888.281.3847.** 

## Orders

#### How will I know when I will receive an order?

The person who placed the order will receive a confirmation email that will state the items estimated delivery date and shipping speed.

#### How do I see the orders I placed after joining the Amazon Business Account?

From within your account, navigate to **Your Orders**. The default view will display all orders "Paid For By You". If your organization is utilizing a central payment method (i.e. not your individual purchasing card), select "View All Orders" from the drop-down menu.

#### How do I track my Amazon Business delivery?

You can view real-time delivery details for all pending orders, including estimated delivery date and carrier information. From within your account, navigate to **Your Orders > Track Package**.

#### Can I save products I purchase frequently?

Yes, create Lists! To begin, hover over Lists in upper right corner of your screen and select Create a List

- 1. Select This list is for: you from the dropdown menu
- 2. Select list type: Shopping List or Reorder List
- 3. Name the list
- 4. Privacy: Private
- 6. Create List

# What if I have pending orders appearing under "Your Orders" even though they have not been approved and sent to Amazon?

Any order subject to an approval workflow will not be processed until final approval. The order will remain in your order history for up to 7 days as "pending" until Amazon receives approval confirmation. Once approved you will receive an

email confirmation. If the order is not approved within 7 days, the order will be cancelled and you will be notified via email. If the cart was canceled and you still need the items, you will need to submit the order again for approval.

# Delivery

#### What address should I be using?

You are responsible for adding your <u>site address</u> the first time you check out, or you can add it to your account settings prior to the first time you check out. Go to Your Account > Your Addresses > Add Address > Enter in Site name in "Full Name" section. When you check out, you will be able to add a user name, or department name, so that it is clearly labeled on the shipping label.

#### My order will not process, what should I do?

If your order will not go through please validate that your purchasing card is not expired and your billing address is correct. Check with your account administrator regarding any purchasing card transaction limits.

### Returns

#### How can I return or cancel an item?

To return an item, access your Amazon Business account. Navigate to "Your Orders" to find the item(s) you want to return. From Your Orders:

- 1. Select Return or Replace items
- 2. Choose a reason for return
- 3. Print label and authorization
- 4. Prepare package and return label

Items shipped and sold by Amazon.com can be returned within 30 days of receipt of shipment. Return policies, and timeframes, can vary if purchase was made from a 3<sup>rd</sup> party seller.

### Prime

#### What items are eligible for Business Prime Shipping?

Millions of products are eligible for Business Prime Shipping and are designated with the Prime logo. You'll be charged applicable shipping fees for items not eligible for Business Prime Shipping (Learn more).

#### Are there other benefits besides Free Two-Day Shipping with Business Prime?

Besides Free Two-Day Shipping on millions of eligible items, Business Prime Shipping provides all employees on your business account access to Prime Early Access and Prime Day deals. Business Prime Shipping currently does not include consumer programs such as Prime Pantry, Fresh, Music, or Video.

#### What should I do if I purchased an individual Prime Membership with my purchasing card?

Our Amazon Business account has Business Prime Shipping that covers all users. You must follow the below steps in order to cancel your Prime Membership and receive a refund or pro-rated amount back to the original form of payment.

- 1. Once you have set up your Amazon Business account, navigate to "Manage My Prime Membership"
- 2. Select "End membership"
- 3. Follow the prompts on the screen to cancel your Prime Membership without having to reach out to Customer Service.
- 4. A pro-rated refund will be automatically calculated and issued to the original payment source

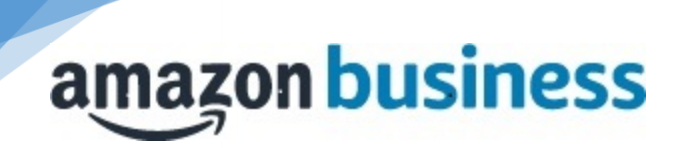

#### Can I use Business Prime Shipping benefits on my personal Amazon.com account, too?

No. Business Prime Shipping benefits can only be used with your business account

#### What do I do if I bought a Prime Membership with personal funds on my Amazon account?

If you were using your business email for your personal Amazon account and purchased a Prime Membership with personal funds, you will have the option once you register to split off your personal order history and Prime Membership to a personal account.

### **Customer Service and Feedback**

#### How do I contact Amazon Business Customer Service?

Amazon Business Customer Service can be reached by clicking Contact Us (preferred method) from within your Amazon Business account. Or, by phone at 888-281-3847 (you will be required to provide additional information to validate your account by phone). Please use this team for anything relating to an order, transaction, shipment, and general Amazon related inquiries as well.

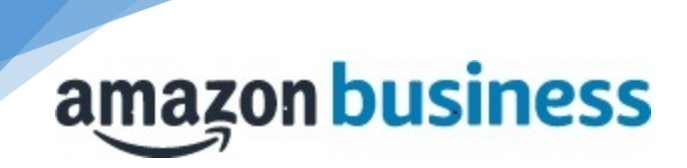